# PRK-250/500/750 Projector Rota Kit

Mounting instructions

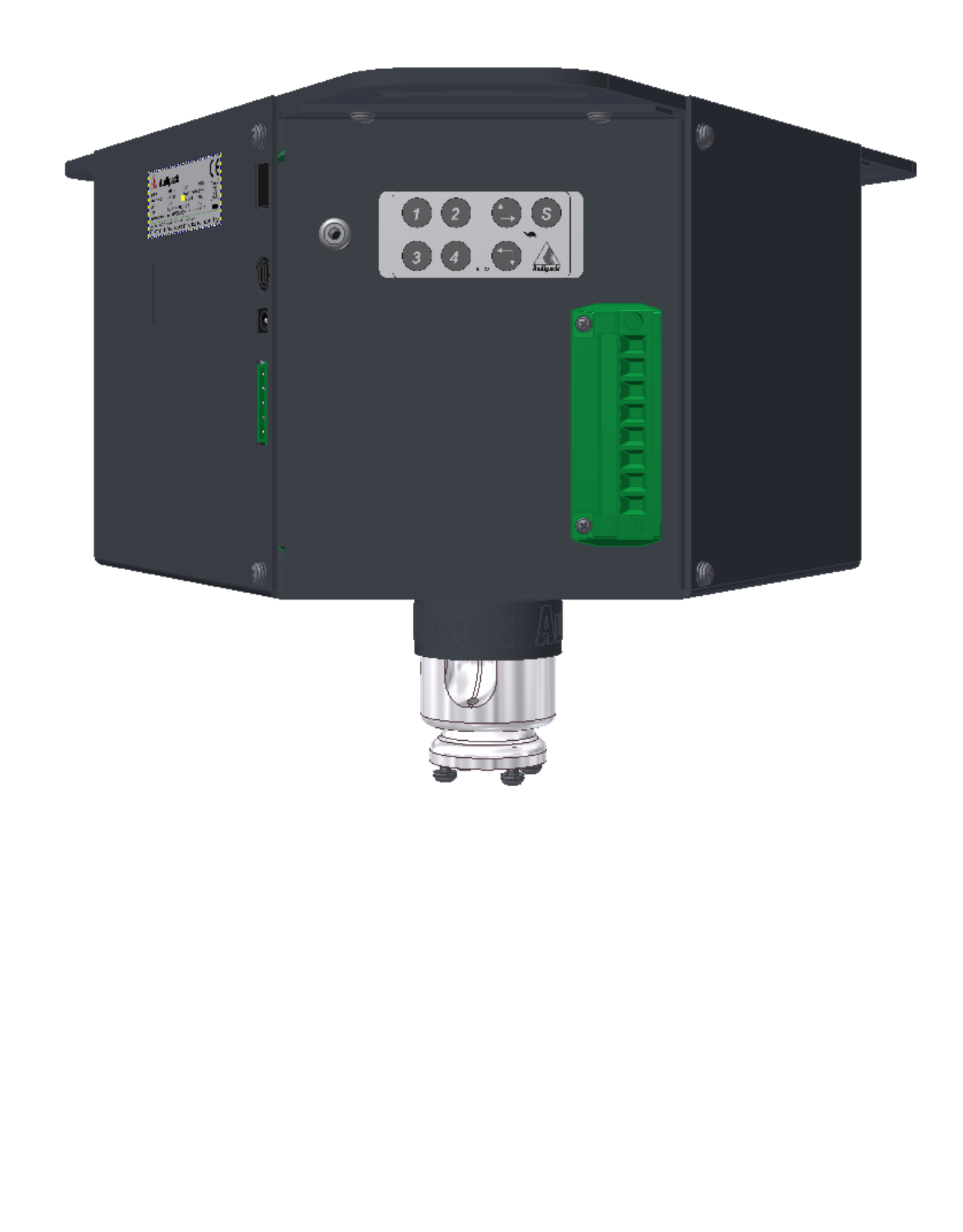

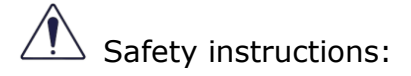

Check the unit for damages caused by transport. In case of damage please report directly to the transporter and Audipack to provide a quick solution. Read the manual carefully before installing.

Never install more load on the product than it is allowed.

Unplug before maintenance works.

Please keep this manual for later use.

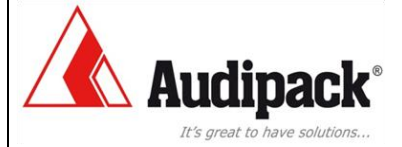

# Index

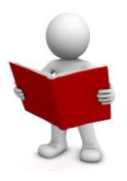

Table of Contents

| 1  | Gen  | eral features6                                                        |
|----|------|-----------------------------------------------------------------------|
| 2  | Spe  | cifications6                                                          |
| 2  | 2.1  | Technical data6                                                       |
| 2  | 2.2  | Scope of delivery6                                                    |
| 2  | 2.3  | Accessories6                                                          |
| 3  | Тоо  | Is required for installation7                                         |
| 4  | Mou  | Inting the product7                                                   |
| 4  | .1   | Preparations for ceiling/ floor/ wall mounting7                       |
| 4  | .2   | Mounting on ceiling8                                                  |
|    | 4.2. | 1 Drilling hole pattern                                               |
| 4  | .3   | Mounting to false ceiling8                                            |
| 4  | .4   | Mounting the monitor/ projector8                                      |
|    | 4.4. | 1 Prerequisites of the monitor/ projector (Monitor/ projector info) 8 |
|    | 4.4. | 2 Adjusting the projector                                             |
| 5  | Req  | uired for installation10                                              |
| 5  | 5.1  | Homing10                                                              |
|    | 5.1. | 1 The procedure for homing is as follows:                             |
|    | 5.1. | 2 Homing can be activated by:10                                       |
| 6  | Con  | nection to mains                                                      |
| 7  | Con  | trol by inputs 6-pole connector12                                     |
|    | 7.1  | Moving to memory positions12                                          |
|    | 7.2  | To set a memory position12                                            |
| 8  | Con  | trol by inputs 5-pole connector                                       |
|    | 8.1  | Moving to memory positions13                                          |
| 9  | Con  | trol by RS-232 serial communication14                                 |
|    | 9.1  | Connection of the RS232 14                                            |
|    | 9.2  | Moving the lift by serial communication (RS-232)                      |
| 10 | Ge   | eneral information                                                    |
|    | 10.1 | Definitions                                                           |
|    | 10.2 | 2 End switches 17                                                     |
|    | 10.3 | 3 Memory positions and directions                                     |

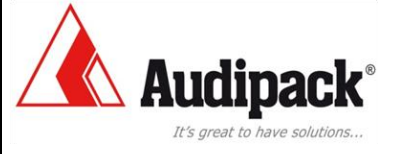

# Index

|    | 10 4  | Memory position control 18                             |
|----|-------|--------------------------------------------------------|
|    | 10.5  | Fror reset                                             |
| 11 | Prog  | ram rotary switch (SW1) 19                             |
|    | 11 1  | Precautions 19                                         |
|    | 11.2  | Rotary switch positions versus functions               |
|    | 11 3  | Rotary switch positions versus product examples 20     |
| 12 | Func  | tion dinswitches (114)                                 |
| 13 | Seria | l communication RS-232                                 |
| 10 | 13.1  | Connections 22                                         |
|    | 13.2  | Software 24                                            |
| 14 | Flect | ric connections 25                                     |
| 1  | 5 Ker | vpad (261288) 27                                       |
| 16 | Instr | uctions RS232 28                                       |
| 10 | 16.1  | TERMINAL INPUT INSTRUCTIONS                            |
|    | 16.2  | INSTRUCTIONS TO CONTROL THE MOTOR                      |
|    | 16.3  | INSTRUCTIONS TO MOVE THE MOTOR TO A MEMORY POSITION 28 |
|    | 16.4  | PROGRAM MEMORY POSTIONS                                |
|    | 16.5  | FACTORY MODE                                           |
|    | 16.6  | MISCELLANIOUS INSTRUCTIONS                             |
|    | 16.7  | REGISTER R1000 [Device Name]                           |
|    | 16.8  | REGISTER R1001 [Input Status]                          |
|    | 16.9  | REGISTER R1002 [Control Function]                      |
|    | 16.10 | REGISTER R1003 [UP/DOWN Status]                        |
|    | 16.11 | REGISTER R1004 (Motor Status]                          |
|    | 16.12 | REGISTER R1005-R1008 [Memory Preset Values)            |
|    | 16.13 | REGISTER R1009 [Request Count]                         |
|    | 16.14 | REGISTER R1010 [Motor Position Count]                  |
|    | 16.15 | REGISTER R1011 [Motor Error]                           |
|    | 16.16 | REGISTER R1012 [Motor Speed Slow mode]                 |
|    | 16.17 | REGISTER R1013 [Memory Preset Status]                  |
|    | 16.18 | REGISTER R1014 [Delta pulse]                           |
|    | 16.19 | REGISTER R1015 [Master/Slave Mode]                     |

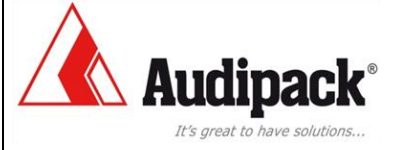

# Index

|    | 16.20 | REGISTER R1016 [Single/Parallel Mode] 40        |
|----|-------|-------------------------------------------------|
|    | 16.21 | REGISTER R1017 (Soft Start Mode] 40             |
|    | 16.22 | REGISTER R1018 [Pulse/Continue Mode)41          |
|    | 16.23 | REGISTER R1019 [Adjustable Speed Limit Mode]41  |
|    | 16.24 | REGISTER R1021 [limit switch hysteresis homing] |
|    | 16.25 | REGISTER R8888 [Software Version]42             |
| 17 | Main  | tenance of the product                          |
| 18 | Dime  | nsions and illustrations 44                     |
| 19 | Frequ | uently asked questions                          |

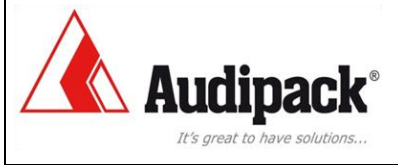

# **Product**

## **1** General features

Electric rotating system with 4 freely programmable preset positions to rotate a projector or a flat panel in the horizontal plane. Product height 250/500/750 mm

# 2 Specifications

# 2.1 Technical data

Power supply 24 Volt, 1.88 A 4 programmable positions Maximum rotation 350 degrees Controllable by contact closures, RS232 and optional IR/RF remote. Max. projector load 30 Kg Built according CE and EMC norms

# **2.2 Scope of delivery**

Product Manual Power adapter Power cable 5-pole connector with jumper 6-pole connector

# 2.3 Accessories

Remote control for IR-unit incl. AA battery Mounting help P3660 Adapter RS232 serial communication RJ45 ⇔ Sub-D9f (Part number 320137) Cable serial adapter Sub-D9 (male) ⇔ USB (Part number 320139)

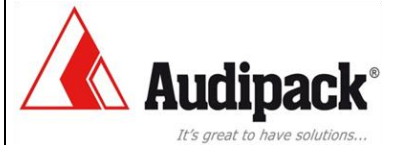

# Assembling

# **3** Tools required for installation

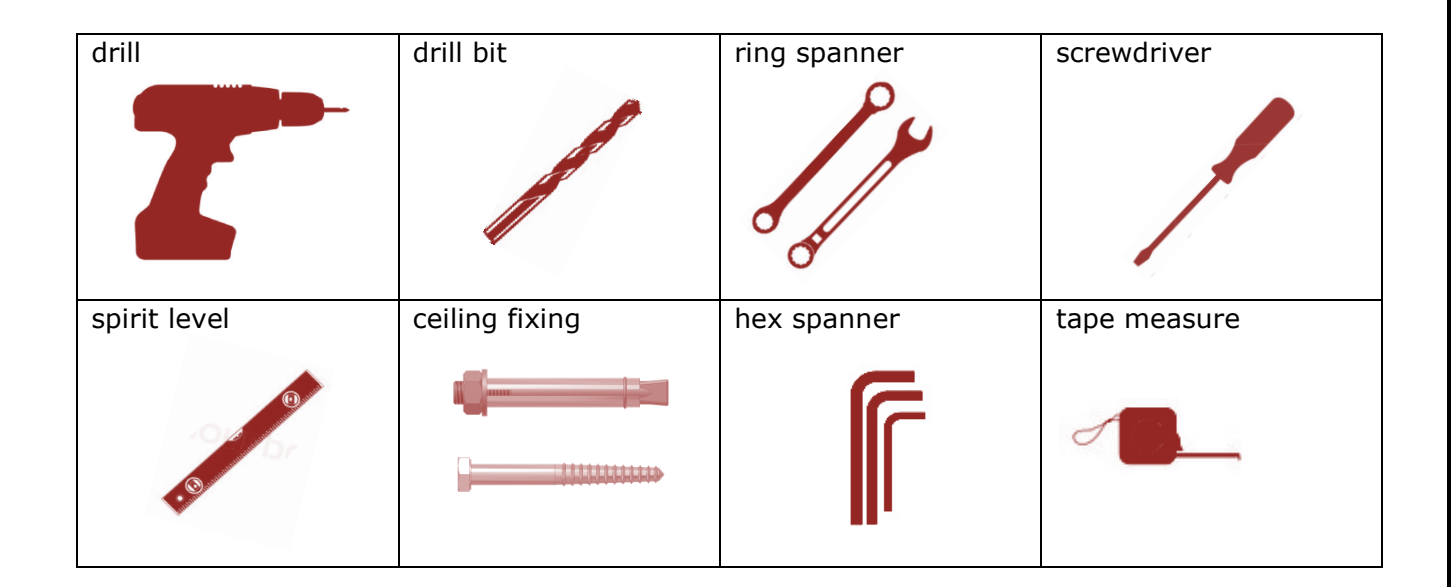

# **4** Mounting the product

# 4.1 Preparations for ceiling/ floor/ wall mounting

Make sure the mounting surface area is flat. Make sure there is enough clearance to operate the product. (Keep in mind free space for future maintenance)

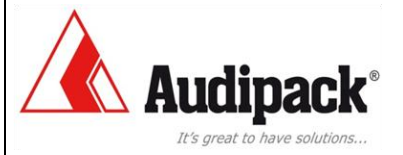

# Assembling

# 4.2 Mounting on ceiling

### 4.2.1 Drilling hole pattern

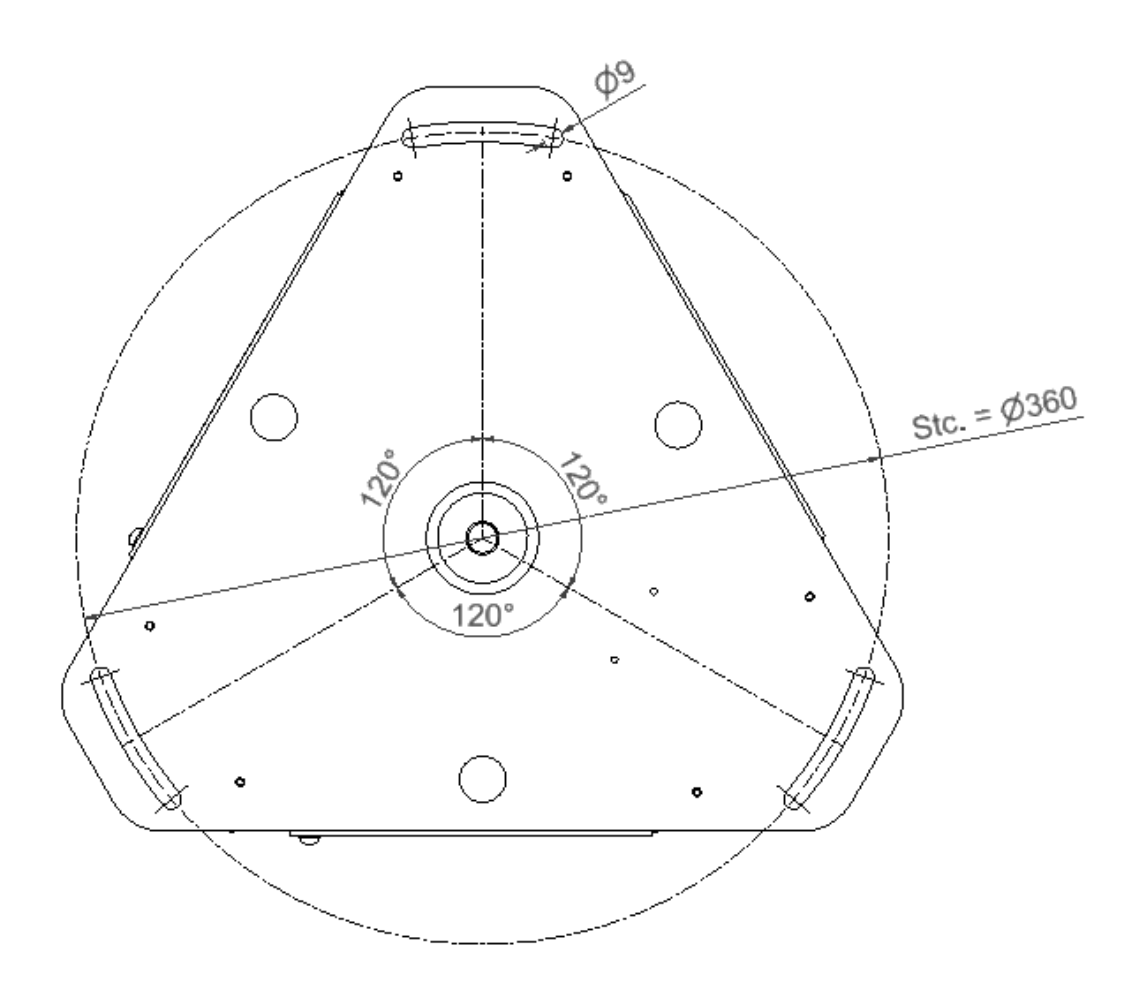

## 4.3 Mounting to false ceiling

When mounting to false ceiling, make sure a strong enough support exist to handle the max load of PRK and monitor/projector combined.

# 4.4 Mounting the monitor/ projector

### 4.4.1 Prerequisites of the monitor/ projector (Monitor/ projector info)

Mounting a monitor or projector on the PRK can only be accomplished using a mounting plate that is suitable.

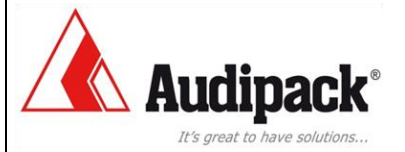

# Assembling

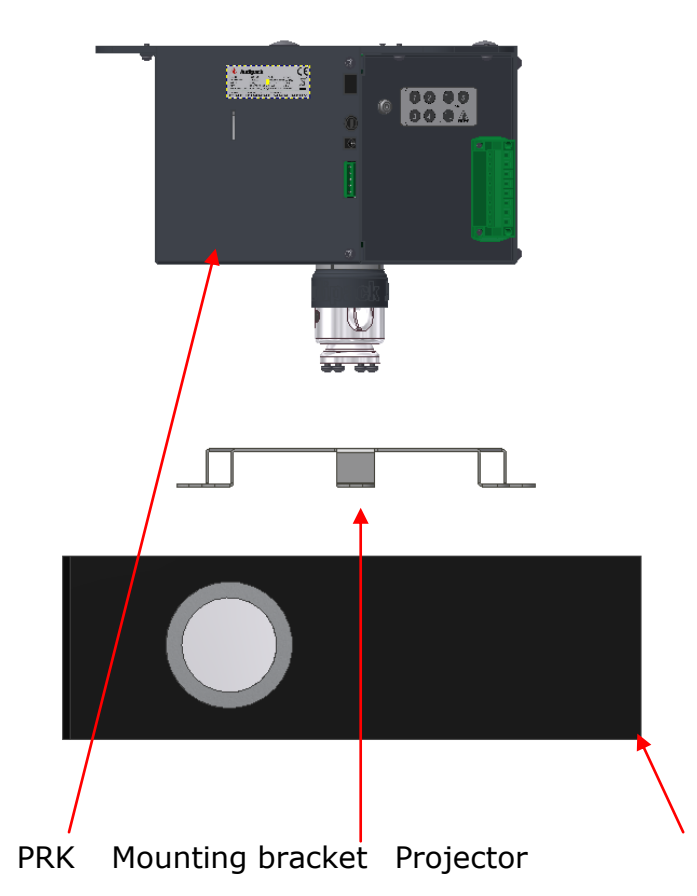

### **4.4.2 Adjusting the projector.**

To adjust the monitor or projector can be done as follows.

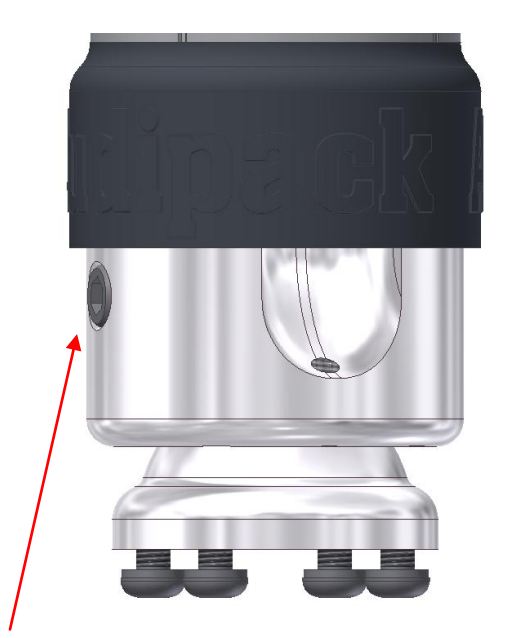

Loosen the hex screw, adjust to desired position and fasten hex screw.

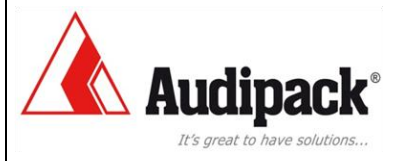

# **Initial Setup**

# **5** Required for installation

## 5.1 Homing

If the control board will be used with position control the reference or home position have to be set.

Position control is available on program number "1", "2", "3" en "5".

### 5.1.1 The procedure for homing is as follows:

The motor runs in low speed to down limit switch

- The motor stops when the (down) limit switch is activated
- The motor runs in low speed in de reverse direction
- The motor stops 10 count after the (down) limit switch is deactivated

## !! In program number "5" homing is in the opposite direction !!

(limit switch "UP" will be activated)

### **5.1.2 Homing can be activated by:**

Keypad

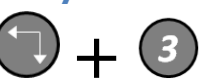

- RS-232
- Program number "2"

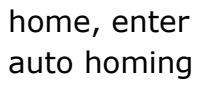

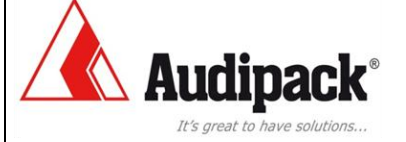

# Motor control by input terminals

# 6 Connection to mains

Never use damaged devices. Before mounting the PRK check the specifications on the label with those of the local power supply. Do all mounting and maintenance works with the power supply switched of.

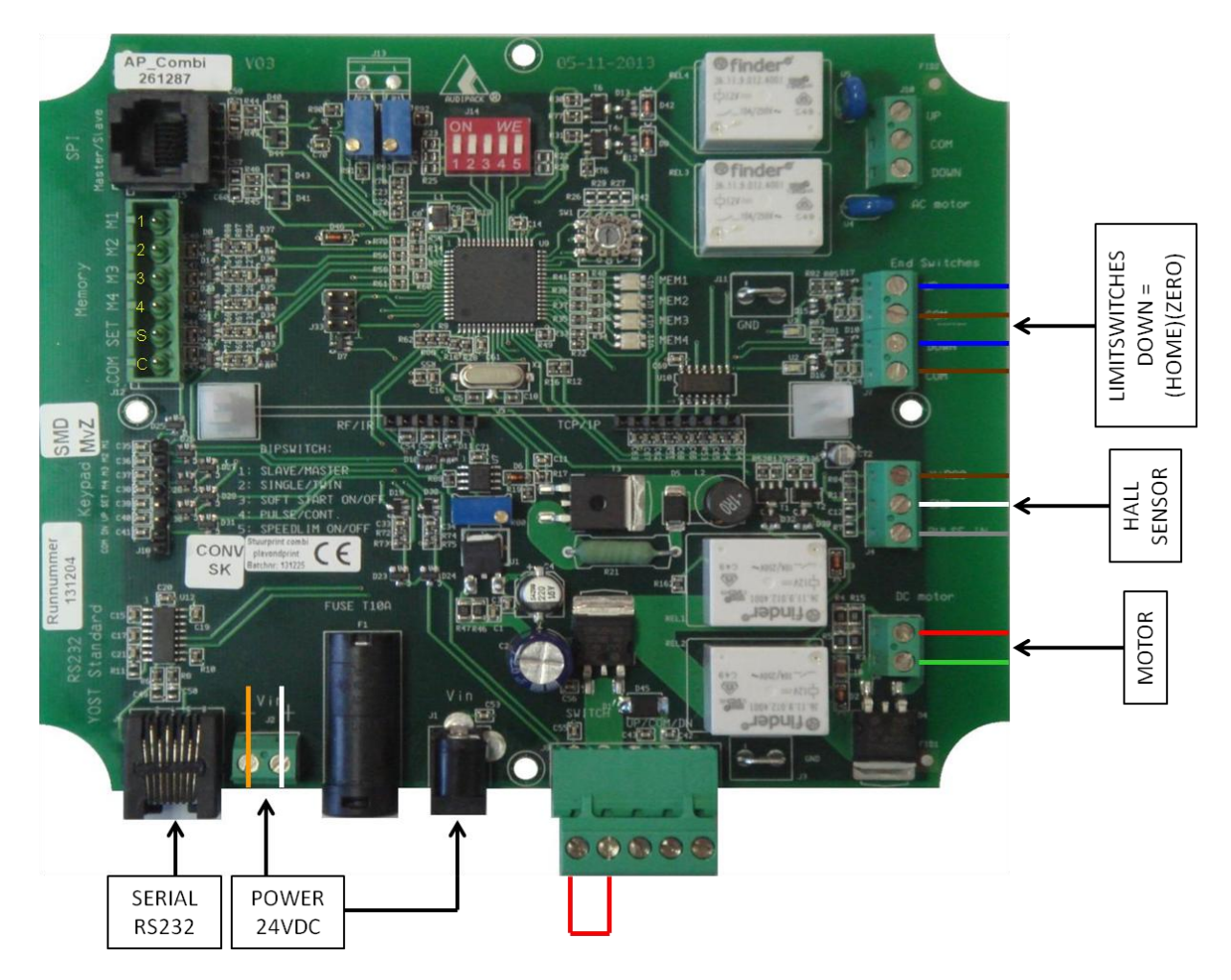

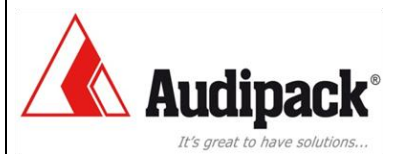

# Motor control by input terminals

# 7 Control by inputs 6-pole connector

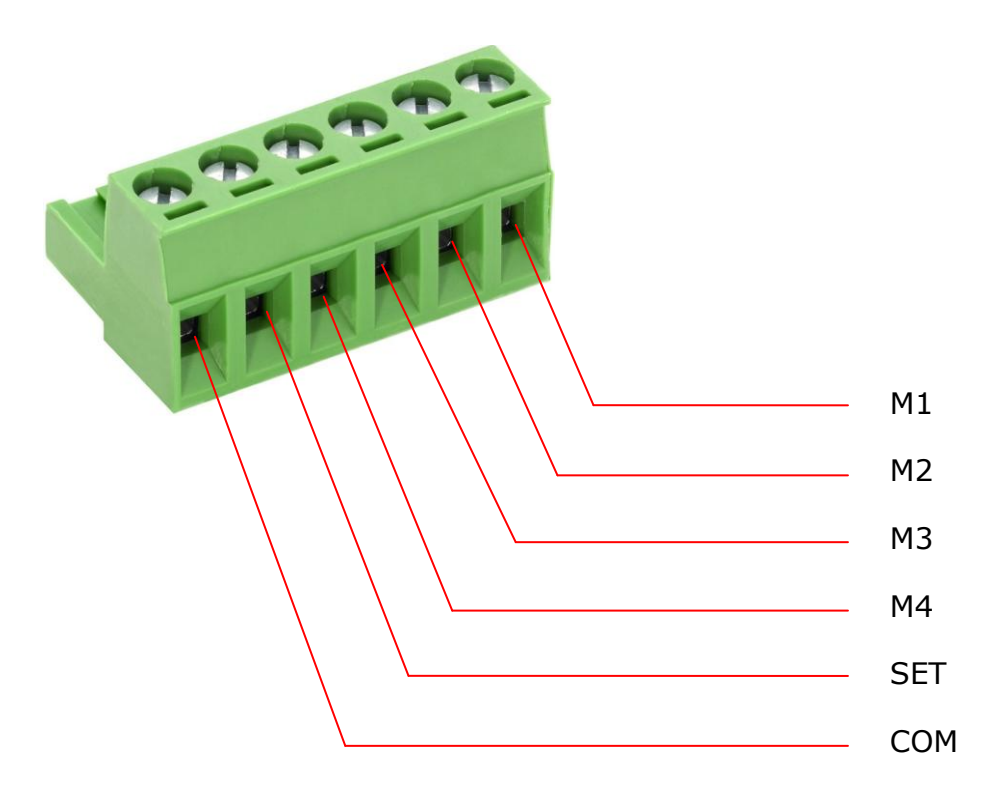

### 7.1 Moving to memory positions

Move to memory position 1 make a connection between COM + M1 Move to memory position 2 make a connection between COM + M2 Move to memory position 3 make a connection between COM + M3 Move to memory position 4 make a connection between COM + M4

### 7.2 To set a memory position

To set a memory position:

- Make an interconnection between COM + SET
- Maintain this interconnection, and
- Make an interconnection between COM + M1, M2, M3 or M4, depends on the memory you want to store.
- Disconnecting all the above connections will set the required memory position. (an audible "click" is notable)

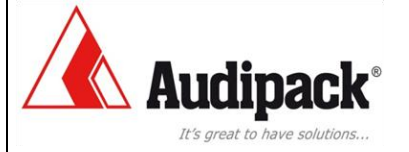

# Motor control by input terminals

# 8 Control by inputs 5-pole connector

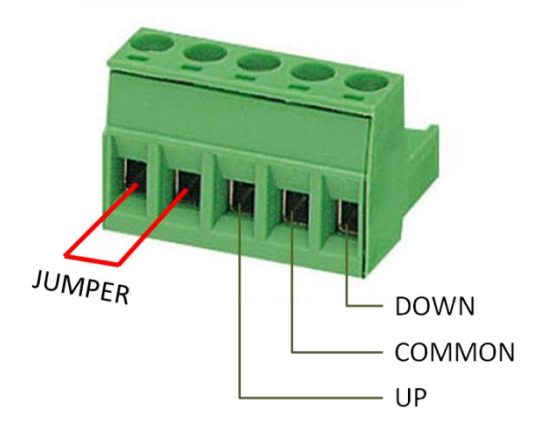

The connection of the jumper can be replaced by a safety or emergency contact. Removing the jumper completely disconnect the power from the control board.

### 8.1 Moving to memory positions

Move to memory position 1 or down/left direction make a connection between COMMON and DOWN.

Move to memory position 2 or up/right direction make a connection between COMMON and UP.

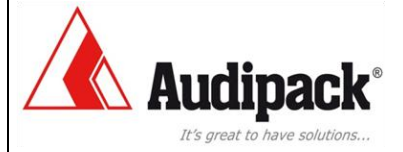

# Motor control by RS-232

# 9 Control by RS-232 serial communication

### 9.1 Connection of the RS232

### 9.2 Moving the lift by serial communication (RS-232)

Moving up = "o" enter (alphabetic letter) Moving down = "n" enter (alphabetic letter) To M1 = "m1" enter To M2 = "m2" enter To M3 = "m3" enter To M4 = "m4" enter

For more information see register manual 1.1 and 1.2

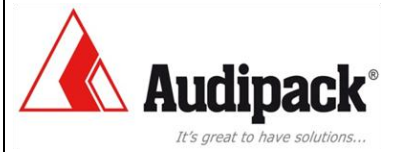

# Motor control by RS-232

# **10** Control by wireless remote

To control the Rota-Kit by wireless remote the next options are possible.

#### 2 programmable projection positions

Use IR remote 260214, or use radio 868 Mhz RF remote 260215 for internal installation.

The receiver pcb will be installed inside the PRK.

#### 4 programmable projection positions

Use IR remote 260214, or use radio 868 Mhz RF remote 260215 for internal installation. 1 receiver pcb will be installed inside the PRK and 1 external receiver will be installed to the connector of the PRK.

Use external IR remote 260218, or use radio 868 Mhz RF remote 260219 for external installation. 1 receiver pcb will be installed inside the PRK and 1 external receiver will be installed to the 8-way connector of the PRK.

# 11 Control by wireless remote 2-positions

Open the PRK by removing the panel with the green connector. Undo the keyboard connector from the PCB.

On the PCB 260192 select the desired channel (1 is standard).

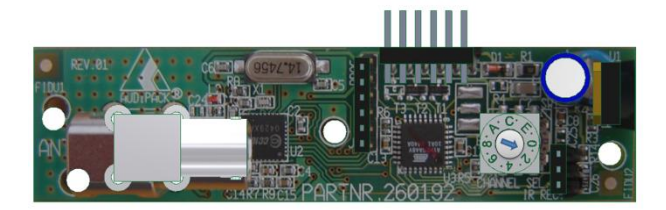

Install the receiver PCB on the 261377 in the small connector between the white PCB holders (see image).

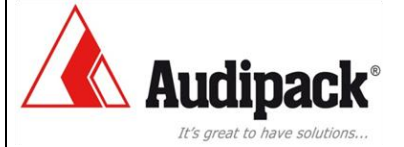

# Motor control by RS-232

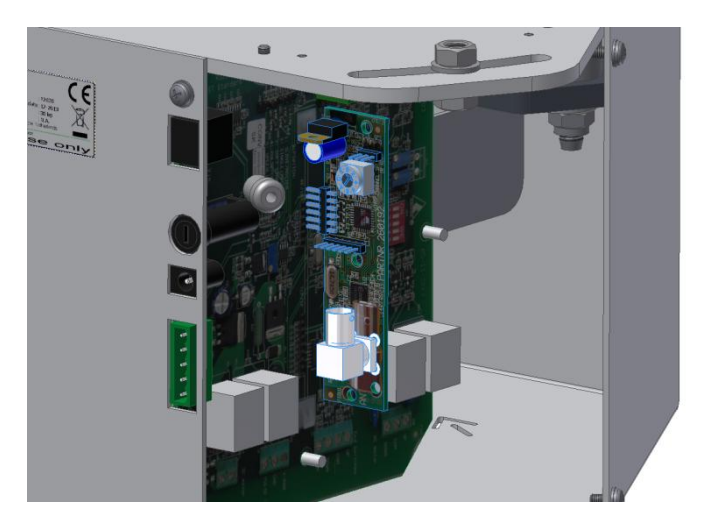

Insert the batteries in the hand remote and test the product after closing up the PRK. Lead the antenna or IR receiver cable outside the PRK.

### **12 Control by wireless remote 4 positions**

Install the internal PCB as mentioned before (see 11) or use 2 sets of below listed external remotes.

Apply the external remote 260218 or 260219 and connect the PCB with the Upcommon-down connection to the 8-way external control connector on the PRK.

On the PCB 260192 inside the 260218 or 260219, select the desired channel (**2** is standard for position 3&4 for the PRK). Connect C+3+4.

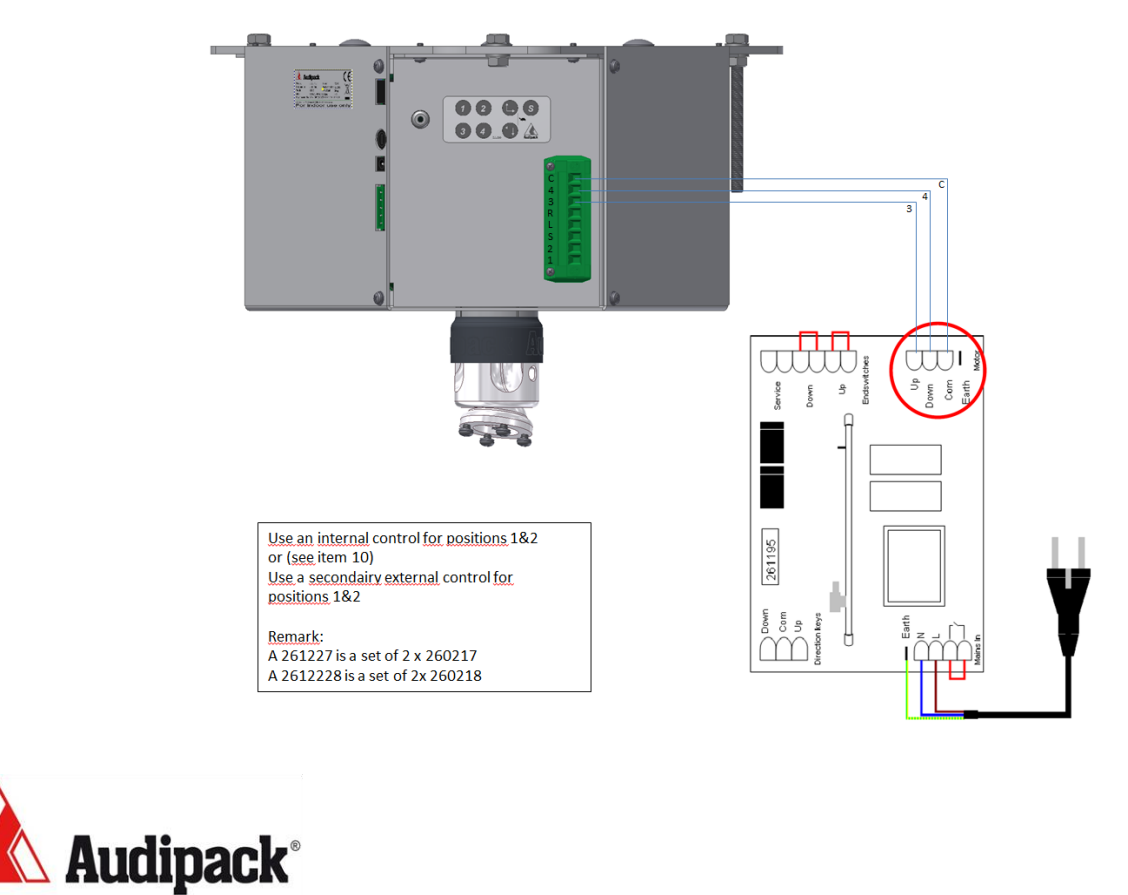

# **General information**

# **13 General information**

#### 13.1 Definitions

<u>Homing</u> - Move motor to zero or reference point (counter) Twin mode - Parallel or synchronous mode for 2 separate drive units

### **13.2 End switches**

End switches, also called limit switches restrict the movement of the motor in both directions.

The limit switches are related to the rotation direction of the motor.

It is important to connect the motor so that the direction of motion corresponds to the controls and limit switches.

In any case the movement stops on both switches, but when the motion direction and limit switch do not match, the two led's (U2 and U3) of the corresponding limit switches on the PCB start blinking.

### **13.3 Memory positions and directions**

The memory positions M1 to M4 must be set in a specific order in <u>between</u> the two limit switches. They differ of the selected program and are also related to the buttons of the remote control.

Program "0" and "4" **M1** correspond with the left/down direction **M2** correspond with the right/up direction **M3** is not assigned **M4** is not assigned

Program "1"

**M1** correspond with the left/down memory position between **M3** and **M4**, and down position of the RC (free programmable)

**M2** correspond with the right/up memory position between **M3** and **M4**, and up position of the RC (free programmable)

**M3** lowest memory position, close to limit switch down (factory setting) **M4** upper memory position, close to limit switch up (factory setting)

Program "2", "3" and "5"

M1 correspond with down position of the RC (free programmable)
M2 correspond with the up position of the RC (free programmable)
M3 memory position is free programmable
M4 memory position is free programmable

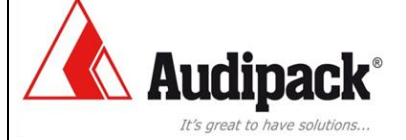

# **General information**

## **13.4 Memory position control**

Memory position M1 to M4 can be set in three different ways.

- By the keypad on the electrical control box
- By the memory and motor control terminal  $^{10}$
- By serial communication via RS-232

In program number  $``\mathbf{1}''$  M3 and M4 are protected and can only be stored using a PIN-code.

Set the memory position by the keypad

#### 13.5 Error reset

All errors can be reset by disconnecting the power from the control board.

Take at least 10 seconds to power up.

The only exception is if two control boards are in twin mode. If an synchronous error occurs then both motors have to be reset and homed separately. Taking into account of mechanical damage.

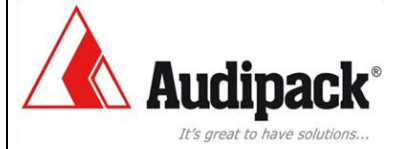

# Settings

# **14 Program rotary switch (SW1)**

## 14.1 Precautions

Before changing the program state disconnect the power from the control board. Set memory positions under load. Place the projector or flat screen before storing the memory positions.

## **14.2** Rotary switch positions versus functions

| Rotary switch on position " $0'' =$ | DC motors up to 30VDC without position control  |
|-------------------------------------|-------------------------------------------------|
| Rotary switch on position " $1'' =$ | DC motors up to 30VDC, column lifts with intern |
|                                     | limit switches and position control.            |
| Rotary switch on position " $2'' =$ | DC motors up to 30VDC with external limit       |
|                                     | switches and position control, auto homing.     |
| Rotary switch on position "3" =     | DC motors up to 30VDC with external limit       |
|                                     | switches and position control, manual homing.   |
| Rotary switch on position "4" =     | Single phase AC tube motors with external limit |
|                                     | Switches .                                      |
| Rotary switch on position "5" =     | Single phase AC tube motors with external limit |
|                                     | Switches and position control, manual homing.   |

(4 & 5 not applicable on PCB 261377)

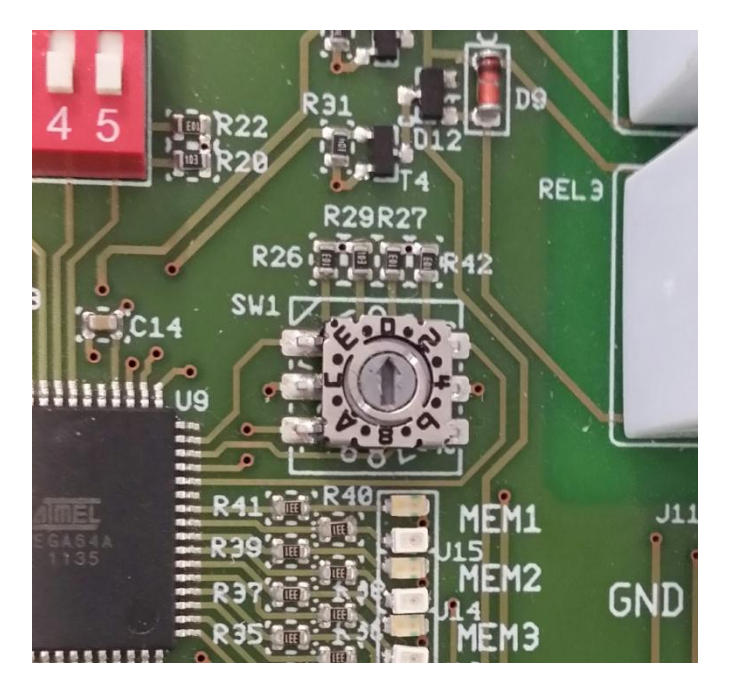

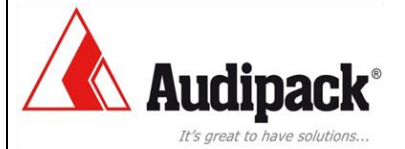

# **Settings**

### 14.3 Rotary switch positions versus product examples

| Rotary switch on position " $0'' = M$ | 1KT-150WS, MKT-200WS, MKT-250WS,              |
|---------------------------------------|-----------------------------------------------|
| Μ                                     | 1KT-265WS                                     |
| Rotary switch on position " $1'' = F$ | FCL-XXXX, Column lifts                        |
| Rotary switch on position " $2'' = P$ | PRK-250, PRK-500, PRK-750, PCL-M350,          |
| Р                                     | PCL -X350 and MKT-C150                        |
| Rotary switch on position " $3'' = P$ | PRK-250, PRK-500, PRK-750, PCL-M350,          |
| Р                                     | PCL -X350 and MKT-C150                        |
| Rotary switch on position " $4'' = U$ | Jniversal AC tube motors                      |
| Rotary switch on position " $5'' = P$ | PCL-1070, PCL-2050, PCL-3050, PCL-5050        |
| S                                     | Switches and position control, manual homing. |
| (4 & 5 not applicable on PCB 261377)  |                                               |

# **15 Function dipswitches (J14)**

| Dipswitch position 1      | =   | Master/slave - slave "on" (in twin-mode only)      |
|---------------------------|-----|----------------------------------------------------|
| ON <i>WE</i><br>1 2 3 4 5 |     |                                                    |
| Dipswitch position 2      | =   | Single/twin - single mode "on"                     |
| ON <i>WE</i><br>1 2 3 4 5 |     |                                                    |
| Dipswitch position 3      | =   | Soft start/stop on/off - soft start/stop "on"      |
| ON <i>WE</i><br>1 2 3 4 5 |     |                                                    |
| Dipswitch position 4      | =   | Pulse/continue - pulse "on"                        |
| II When nulse is "on"     | tha | direction buttons are working as a latching switch |

*!! When pulse is "on", the direction buttons are working as a latching switch !!* 

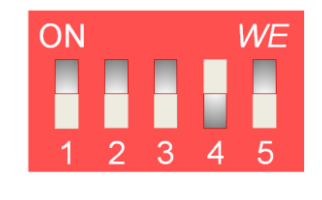

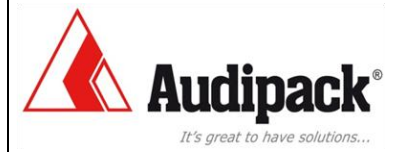

# **Settings**

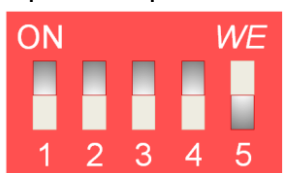

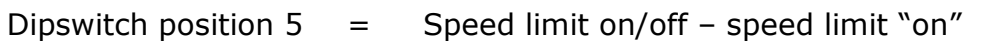

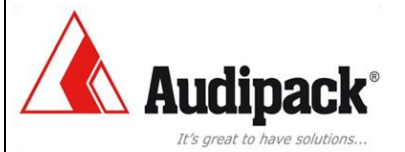

## **16 Serial communication RS-232**

Cable RS232 serial communication RJ45 ⇔ Sub-D9f (Part number 320137) Cable serial adapter Sub-D9 (male) ⇔ USB (Part number 320139)

### **16.1 Connections**

Put the RJ-45 male connector into female connector <sup>8</sup> on the control board and into the Sub-D9 male connector of your computer.

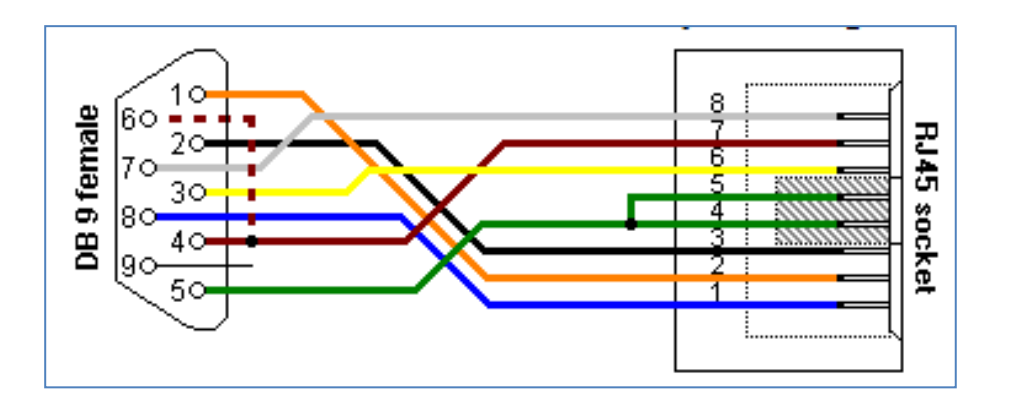

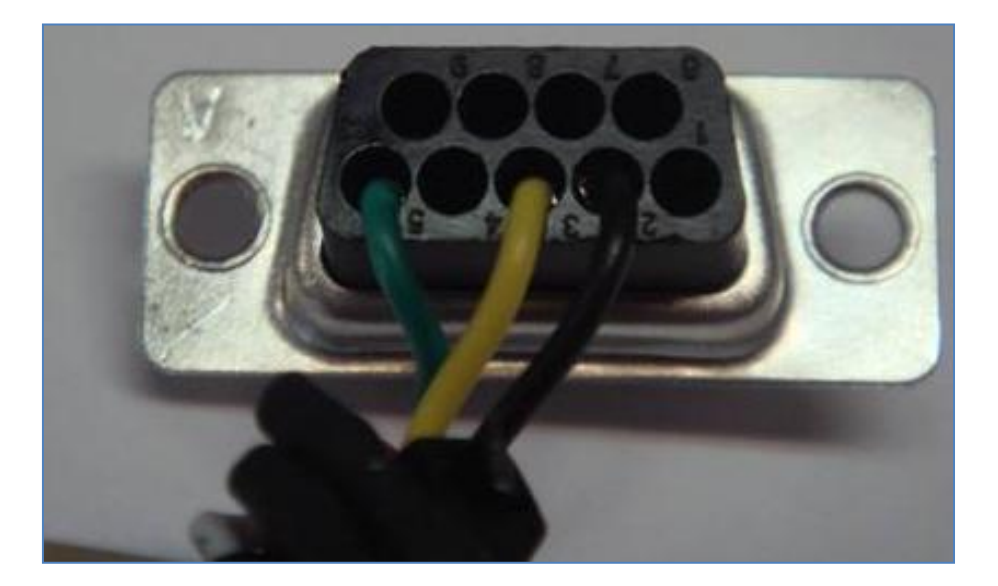

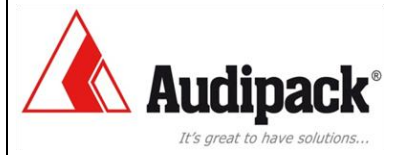

If your computer doesn't have a serial Sub-D9 serial port connector, a serial adapter Sub-D9 (male) ⇔ USB cable is needed. (Part number 320139)

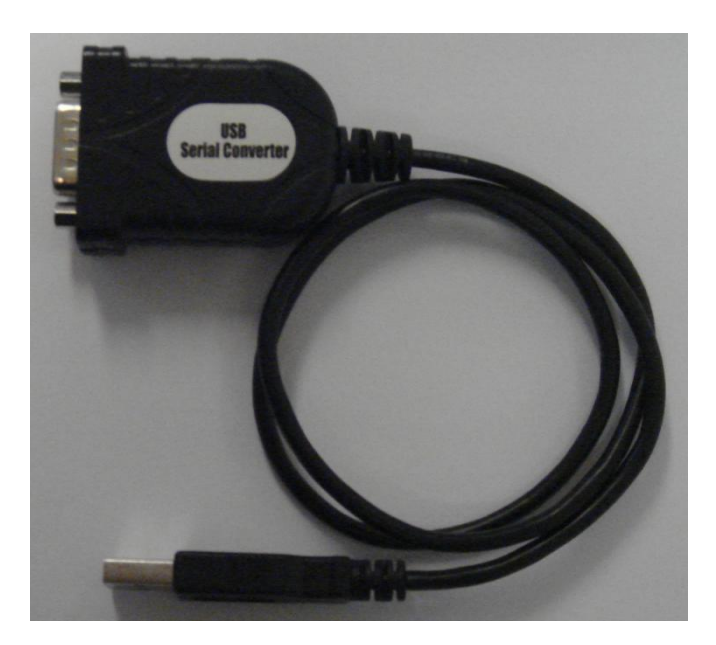

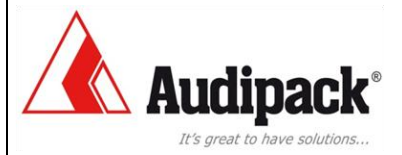

### 16.2 Software

An example of a terminal emulator software to control the control board is "PuTTY" and can be found to follow this link:

http://the.earth.li/~sgtatham/putty/latest/x86/putty.exe

| Reconfiguration         |                           | ×                     |
|-------------------------|---------------------------|-----------------------|
| Category:               |                           |                       |
|                         | Options controllin        | ng local serial lines |
|                         | Configure the serial line |                       |
| - Keyboard              | Speed (baud)              | 38400                 |
| Bell<br>Features        | Data bits                 | 8                     |
| ⊡ · Window              | Stop bits                 | 1                     |
| Appearance<br>Behaviour | Parity                    | None 🔻                |
| Translation             | Flow control              | XON/XOFF -            |
| Selection               |                           |                       |
|                         |                           |                       |
| Serial                  |                           |                       |
|                         |                           |                       |
|                         |                           |                       |
|                         |                           |                       |
|                         |                           |                       |
|                         |                           |                       |
|                         |                           | Apply Cancel          |
|                         |                           |                       |

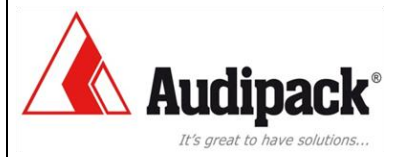

# **17 Electric connections**

POWER SUPPLY

1 and 2 are power supply connections up to 30 Volt DC.

Connector  $\bigcirc$  is suitable for a barrel plug with a diameter of 5.5 mm. The inner contact also called tip is the positive pole (+)

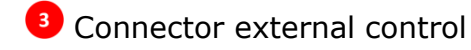

- 4 Motor terminal DC
- Relays output UP/DOWN
- 6 Terminal limit switches
- Sensor counter
- <sup>8</sup> Serial communication (RS232)
- 9 Heartbeat cable connector
- Connector memory position control and memory store function

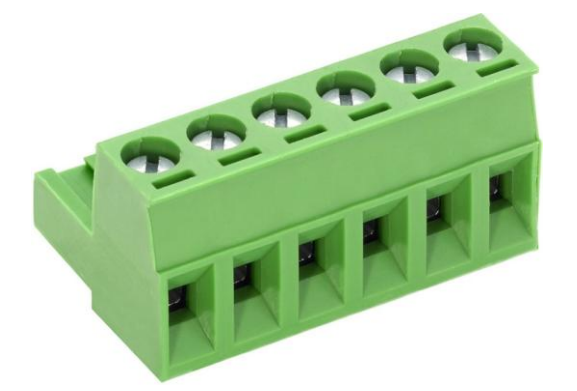

Connector keypad

R1 = Potentiometer for maximum motor current

= Potentiometer for maximum motor voltage (% of power supply)

= Potentiometer supply voltage counter sensor (factory setting =

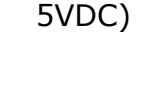

R2

**R80** 

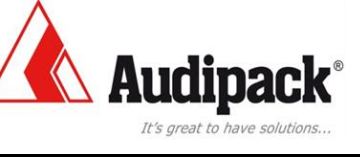

**Table 1 - Electrical connections** 

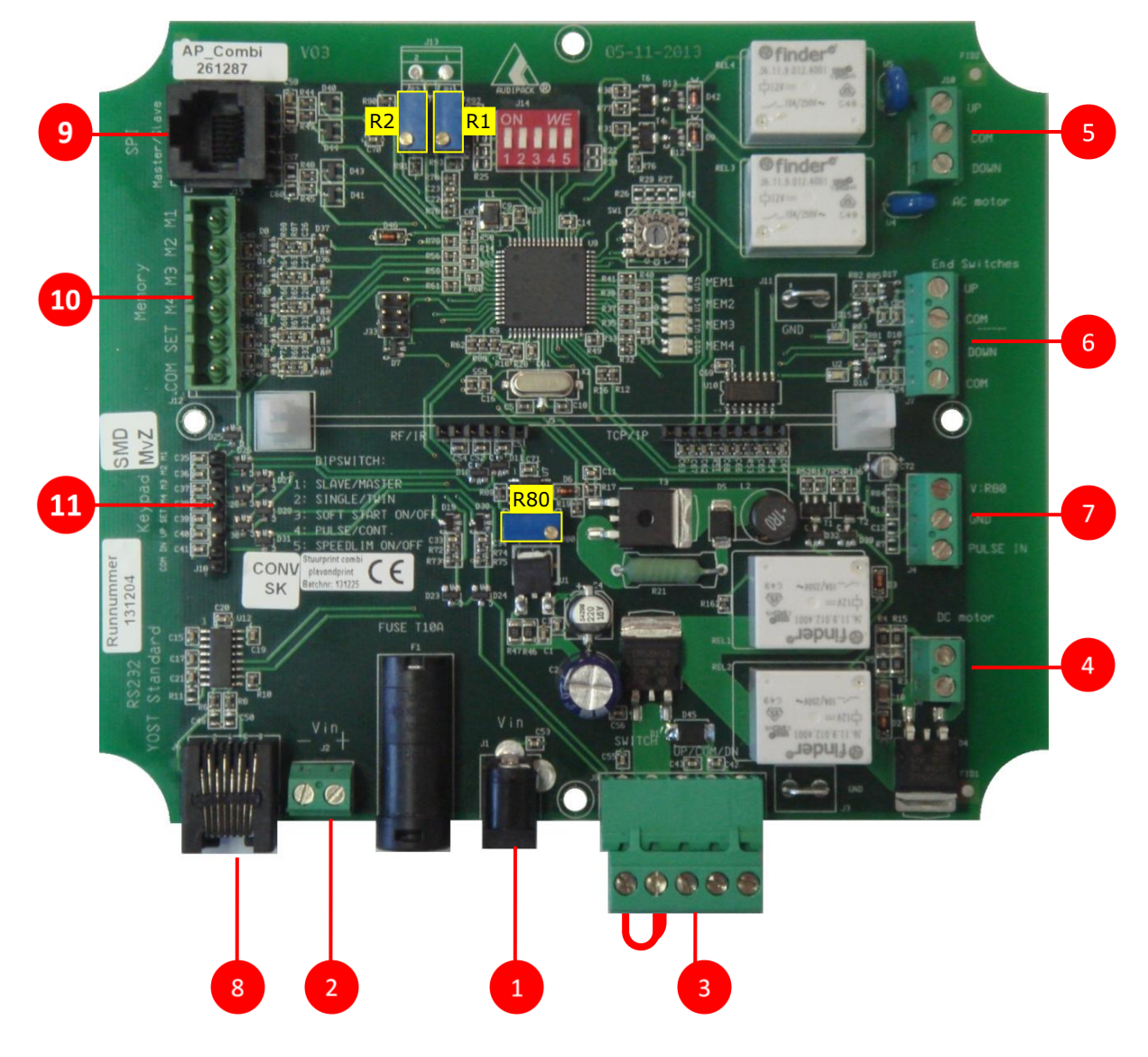

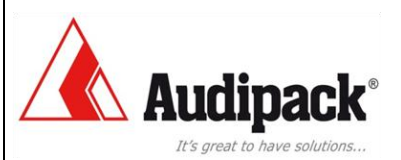

# Keypad

# 18 Keypad (261288)

With the keypad in combination with the control board (261287 or 261377) button control

#### Table 2 – Buttons keypad (part number: 261288)

| 1 |   |   |          |     | Go to memory position 1                                                                                                    |
|---|---|---|----------|-----|----------------------------------------------------------------------------------------------------|
| 2 |   |   |          |     | Go to memory position 2                                                                                                    |
| 3 |   |   |          |     | Go to memory position 3                                                                                                    |
| 4 |   |   |          |     | Go to memory position 4                                                                                                    |
| S |   |   |          |     | Set memory in combination with 1,2,3 or 4                                                                                           |
|   |   |   |          |     | Moving direction Up/right                                                                                                    |
|   |   |   |          |     | Moving direction Down/left                                                                                                    |
| S | + | 1 |          |     | Set memory position 1<br>Memory indicator LED1 turns from<br>orange (pushed) to green (released)                                    |
| S | + | 2 |          |     | Set memory position 2<br>Memory indicator LED2 turns from<br>orange (pushed) to green (released)                                    |
| S | + | 3 |          |     | Set memory position 3<br>Memory indicator LED2 turns from<br>orange (pushed) to green (released)                                    |
| S | + | 3 | <b>→</b> | Pin | Set memory position 3 with PIN-code<br>Memory indicator LED3 turns from orange<br>(pushed and released) to green (pin-code correct) |
| S | ÷ | 4 |          |     | Set memory position 4<br>Memory indicator LED2 turns from<br>orange (pushed) to green (released)                                    |
| S | + | 4 | →        | Pin | Set memory position 4 with PIN-code<br>Memory indicator LED4 turns from orange<br>(pushed and released) to green (pin-code correct) |
|   | + |   |          |     | Toggle between fast and slow motion (DC output only)                                                                                |
|   | + | 3 |          |     | "Homing"                                                                                                    |
| 1 | 2 | 3 | 4        |     | "Reset" the control board by pushing all buttons<br>together during power up.<br>Memory positions remain there current value        |

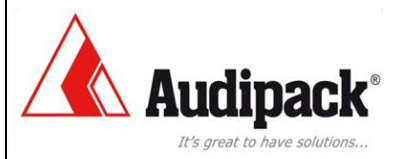

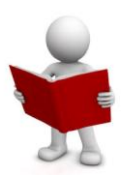

## **19 Instructions RS232**

#### **19.1 TERMINAL INPUT INSTRUCTIONS**

The terminal input or instruction by other devices thru RS232 or not context sensitive.

#### **19.2 INSTRUCTIONS TO CONTROL THE MOTOR**

- **B** = Switch slow/fast model (*DC Output only*)
- N = Move motor down
- **O** = Move motor up
- **S** = Motor stop

#### **19.3 INSTRUCTIONS TO MOVE THE MOTOR TO A MEMORY POSITION**

- **M1** = Go to memory position 1
- **M2** = Go to memory position 2
- **M3** = Go to memory position 3
- **M4** = Go to memory position 4

#### **19.4 PROGRAM MEMORY POSTIONS**

| P1 | = | Set ne | w value for memory position 1            |
|----|---|--------|------------------------------------------|
| P2 | = | Set ne | w value for memory position 2            |
| Р3 | = | Set ne | w value for memory position 3            |
| P4 |   | =      | Set new value for memory position 4      |
| PF |   | =      | Set memory positions to factory settings |
|    |   |        |                                          |

In program number "1", P3 and P4 can only be stored in factory mode.

#### **19.5 FACTORY MODE**

To set the control board into the factory mode, type: [Esc]~[Enter]

| Putty    |   |
|----------|---|
| ^[~      | * |
| FM is ON | - |
|          |   |

Returns with the text: "FM is ON''

To turn the factory mode off, type: [Esc] [Enter]

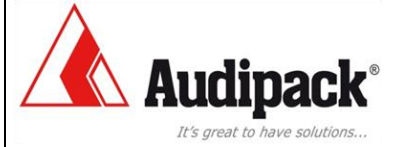

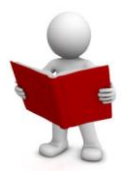

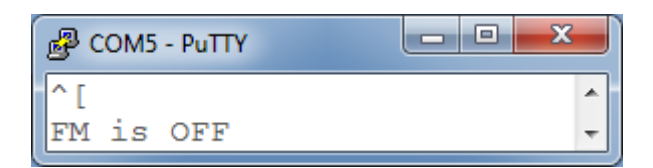

Returns with the text: "FM is OFF"

## **19.6 MISCELLANIOUS INSTRUCTIONS**

D=Switch debug on/offR<X>=Read register <X>W<X>=<data>=Write <data> into register XV<X>=Set PWM motor speed <X> (0 < X > 1023)K<X>=Set motor position in counts (50 < X > 60000)

(ascii letters are not case sensitive)

## 19.7 REGISTER R1000 [Device Name]

In register "R1000" the device name is stored . R1000[Enter]

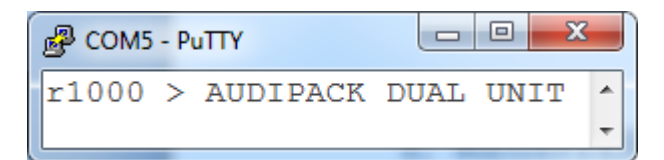

Returns "AUDIPACK DUAL UNIT"

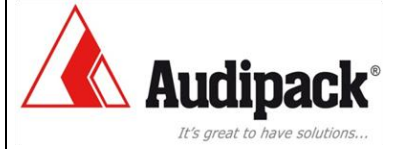

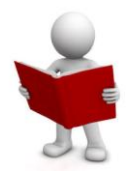

#### 19.8 REGISTER R1001 [Input Status]

In register "R1001" the status of the inputs can be viewed. The result is a DEC number.

| Description        | 18 Bits | Register<br>R1001 |
|--------------------|---------|-------------------|
| Dipswitch 1        | 17      | 131072            |
| Limit Switch Up    | 16      | 65536             |
| Limit Switch Down  | 15      | 36768             |
| Dipswitch 2        | 14      | 18384             |
| Dipswitch 5        | 13      | 9192              |
| Dipswitch 4        | 12      | 4096              |
| Dipswitch 3        | 11      | 2048              |
| Rotary switch bit3 | 10      | 1024              |
| Rotary switch bit2 | 9       | 516               |
| Rotary switch bit1 | 8       | 256               |
| Rotary switch bit0 | 7       | 128               |
| Down               | 6       | 64                |
| Up                 | 5       | 32                |
| Store              | 4       | 16                |
| Preset M4          | 3       | 8                 |
| Preset M3          | 2       | 4                 |
| Preset M2          | 1       | 2                 |
| Preset M1          | 0       | 1                 |

### R1001[Enter]

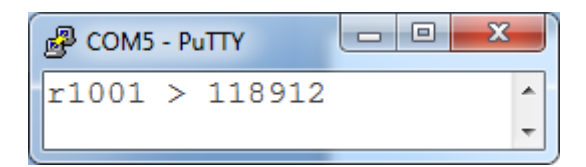

Returns decimal number "118912" (DEC) and is equal to a 18-Bits binary "010001100010010010010" (BIN)

| 18 Bits     | 0           | 1               | 1                 | 1           | 0           | 1           | 0           | 0                  | 0                  | 0                  | 1                  | 0    | 0  | 0     | 0         | 0         | 0         | 0         |
|-------------|-------------|-----------------|-------------------|-------------|-------------|-------------|-------------|--------------------|--------------------|--------------------|--------------------|------|----|-------|-----------|-----------|-----------|-----------|
| Description | Dipswitch 1 | Limit Switch Up | Limit Switch Down | Dipswitch 2 | Dipswitch 5 | Dipswitch 4 | Dipswitch 3 | Rotary switch bit3 | Rotary switch bit2 | Rotary switch bit1 | Rotary switch bit0 | Down | Up | Store | Preset M4 | Preset M3 | Preset M2 | Preset M1 |

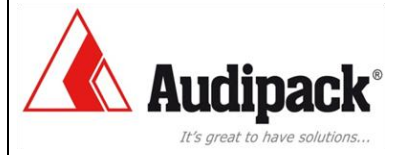

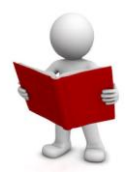

### 19.9 REGISTER R1002 [Control Function]

In register "R1002" the status of the control function input is stored. This number could be "0" or "4".

R1002[Enter]

| 🛃 сом5 - | PuTTY | × |
|----------|-------|---|
| r1002    | > 1   | * |
| _        |       | - |

Returns "1"

#### Table 3 – Rotary switch control function

| Position | Description                                                                       | Connector |
|----------|-----------------------------------------------------------------------------------|-----------|
| 0        | DC motor control without position control                                         | (manual)  |
| 1        | DC motor control with position control and build in limit switches (e.g. columns) | (manual)  |
| 2        | DC motor control with position control auto homing                                | (manual)  |
| 3        | DC motor control with position control manual homing                              | (manual)  |
| 3        | Relay output control without position control                                     | (manual)  |
| 4        | Relay output control with position control                                        | (manual)  |

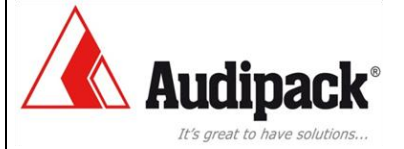

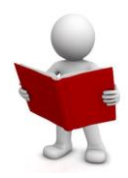

### 19.10 REGISTER R1003 [UP/DOWN Status]

In register "R1003" the status of the UP/DOWN motor sequence is stored.

| Description      | DEC | Register<br>R1003 |
|------------------|-----|-------------------|
| UP/DOWN STOP     | 3   |                   |
| UP/DOWN RELEASED | 2   |                   |
| UP/DOWN PRESSED  | 1   |                   |
| UP/DOWN START    | 0   |                   |

### R1003[Enter]

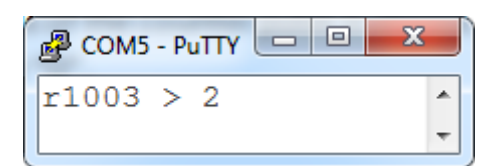

Returns decimal number "2". Number "2" equals "UP/DOWN RELEASED".

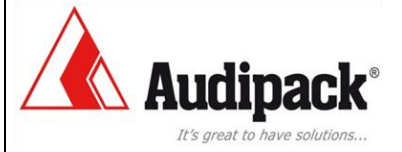

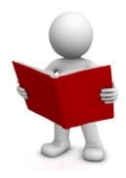

#### 19.11 REGISTER R1004 (Motor Status]

In register "R1004" the status of the motor can be viewed. The result is a DEC number.

| Description            | 10 Bits | Register<br>R1004 |
|------------------------|---------|-------------------|
| MOTOR CONNECTION ERROR | 9       | 512               |
| MOTOR CURRENT ERROR    | 8       | 256               |
|                        | 7       | 128               |
| MOTOR DOWN             | 6       | 64                |
| MOTOR UP               | 5       | 32                |
|                        | 4       | 16                |
| MOTOR PRESET 4         | 3       | 8                 |
| MOTOR PRESET 3         | 2       | 4                 |
| MOTOR PRESET 2         | 1       | 2                 |
| MOTOR PRESET 1         | 0       | 1                 |

## R1004[Enter]

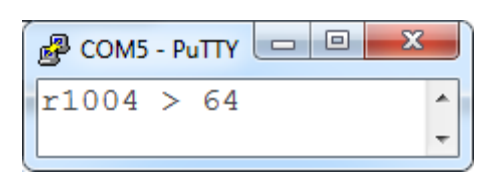

Returns decimal number "64" (DEC)

and is equal to a 10-Bits binary "0001000000" (BIN) number.

| Description            | 10 Bits |
|------------------------|---------|
| MOTOR CONNECTION ERROR | 0       |
| MOTOR CURRENT ERROR    | 0       |
|                        | 0       |
| MOTOR DOWN             | 1       |
| MOTOR UP               | 0       |
|                        | 0       |
| MOTOR PRESET 1         | 0       |
| MOTOR PRESET 1         | 0       |
| MOTOR PRESET 1         | 0       |
| MOTOR PRESET 1         | 0       |
|                        |         |

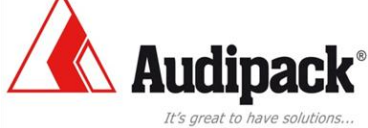

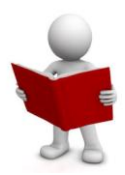

## 19.12 REGISTER R1005-R1008 [Memory Preset Values)

In the registers "R1005" to "R1008" the preset values of the memory positions are stored.

| Register | Description      | Value range     |
|----------|------------------|-----------------|
| R1005    | M1 counter value | 50-60000 counts |
| R1006    | M2 counter value | 50-60000 counts |
| R1007    | M3 counter value | 50-60000 counts |
| R1008    | M4 counter value | 50-60000 counts |

R1005[Enter] R1006[Enter] R1007[Enter] R1008[Enter]

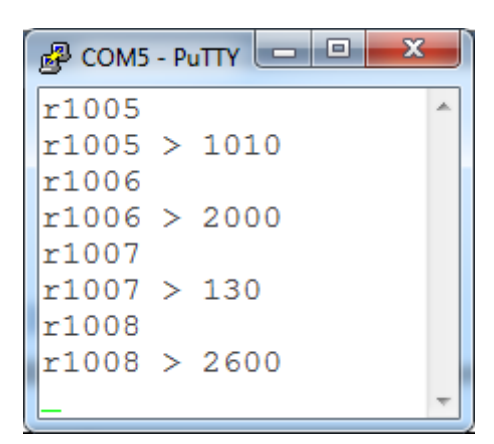

Returns decimal numbers "1010", "2000", "130", "2600".

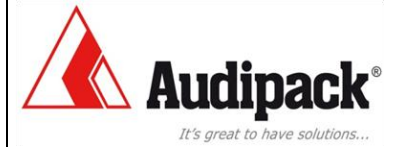

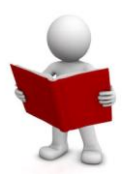

## 19.13 REGISTER R1009 [Request Count]

In the register "R1009" the "Requested count" is stored.

### R1009[Enter]

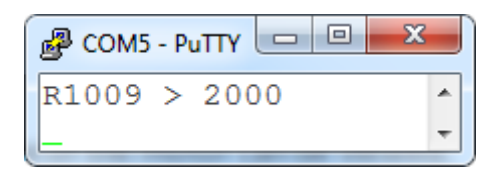

Returns decimal number "2000".

### 19.14 REGISTER R1010 [Motor Position Count]

In the register "R1010" the "Motor position" is stored.

R1010[Enter]

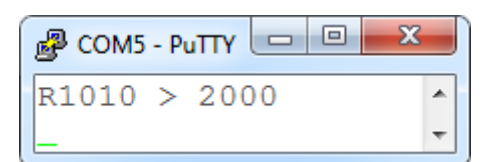

Returns decimal number "2000".

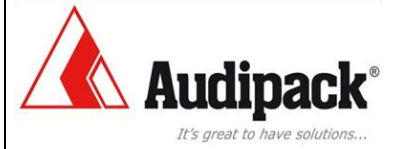

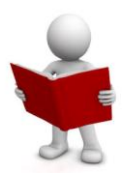

## 19.15 REGISTER R1011 [Motor Error]

In the register ``R1011'' the ``Motor error'' is stored.

| Register | Value<br>Hexadecimal<br>[decimal] | Error                                                                                                    |
|----------|-----------------------------------|----------------------------------------------------------------------------------------------------|
| R1011    | 1[1]                              | Current error (DC output only)<br>Current is higher than adjusted current value or<br>Current is too low when motor is activated            |
|          | 2[2]                              | Motor connection error (DC output only)<br>Limit switch up activated when motor runs down<br>Limit switch down activated when motor runs up |
|          | 4[4]                              | Motor sync error (parallel mode)<br>Number of pulses between master and slave is too<br>many                                                |
|          | 8[8]                              | Heartbeat error (parallel mode)<br>Slave receives no heartbeat from master<br>(connection error)                                            |
|          | 10[16]                            | Limit switch error<br>Limit switch up/down activated when motor is<br>between memory position M1 or M2                                      |
|          | 20[32]                            | Pulse error<br>Time between pulses is too long                                                                                              |
|          | 40[64]                            | CRC error<br>EEPROM error                                                                                                    |
|          | 80[128]                           | Memory error<br>Motor didn't reach the requested position                                                                                   |
|          | 100[256]                          | Slave error (parallel mode)<br>Error occurred in slave device                                                                               |
|          | 200[512]                          | Master error<br>Error occurred in master device                                                                                             |

### R1011[Enter]

| Putty 😐   |   |
|-----------|---|
| R1011 > 0 | * |
|           | ~ |

Returns decimal number "0". No error occurred.

R1011[Enter]

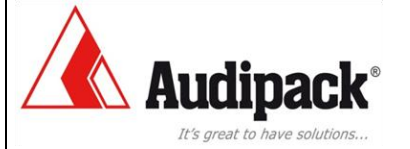

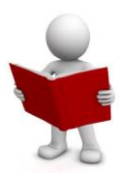

| Putty 💷 🖷   | x |
|-------------|---|
| R1011 > 641 | - |
|             | Ŧ |

Returns decimal number "641". 641 decimal = 281 hexadecimal.

When we look at the error table we find the following numbers:

- 1 = Current error
- 80 = Memory error
- 200 = Master error

### 19.16 REGISTER R1012 [Motor Speed Slow mode]

In the register "R1012" the preset status "Slow mode" is stored. (DC output only)

- 1 = Slow mode
- 0 = No slow mode

### R1012[Enter]

| B COM5 - PuTTY | x     |
|----------------|-------|
| R1012 > 0      | -     |
|                | <br>- |

Returns decimal number "0". This represents preset: No slow mode

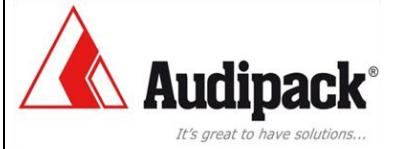

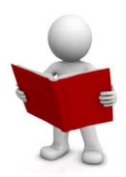

## 19.17 REGISTER R1013 [Memory Preset Status]

In the register "R1013" the status "Calibration" is stored.

- 0 = Memory preset ready
- 1 = Preset memory position 1 request

| S     +     1       Memory indicator LED1 turns from orange (pushed) to green (released) |
|------------------------------------------------------------------------------------------|
|------------------------------------------------------------------------------------------|

2 = Preset memory position 2 request

| S | + | 2 |  |  | Set memory position 2<br>Memory indicator LED2 turns from<br>orange (pushed) to green (released) |
|---|---|---|--|--|--------------------------------------------------------------------------------------------------|
|---|---|---|--|--|--------------------------------------------------------------------------------------------------|

Set memory position 3 with PIN-code Memory indicator LED3 turns from orange (pushed) to green (released)

4 = Preset memory position 3 request

| S | + | 3 |  |
|---|---|---|--|
|---|---|---|--|

Preset memory position 4 request

| S | + | 4 |  |  | Set memory position 4 with PIN-code<br>Memory indicator LED4 turns from<br>orange (pushed) to green (released) |
|---|---|---|--|--|----------------------------------------------------------------------------------------------------|
|---|---|---|--|--|----------------------------------------------------------------------------------------------------|

16 = New value is stored

### R1013[Enter]

8

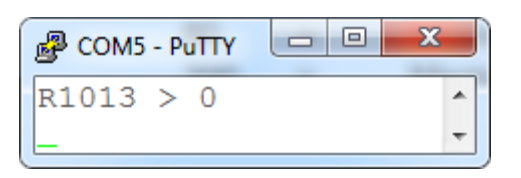

Returns decimal number "0".

This represents preset: Ready to preset a memory position

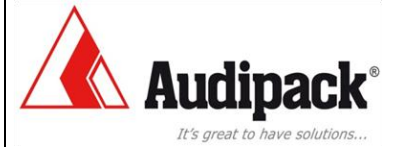

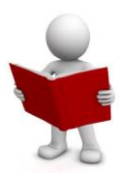

## 19.18 REGISTER R1014 [Delta pulse]

In the register "R1014" the "delta pulse" is stored.

### R1014[Enter]

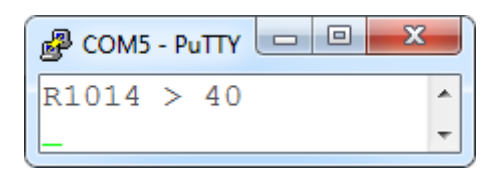

Returns decimal number "40".

### 19.19 REGISTER R1015 [Master/Slave Mode]

In the register "R1015" the preset "Master/Slave mode" is stored. (DC output only)

1 = Master

0 = Slave

#### R1015[Enter]

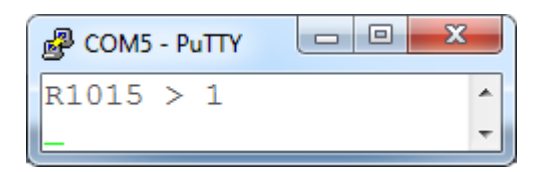

Returns decimal number "1". This represents preset: Master

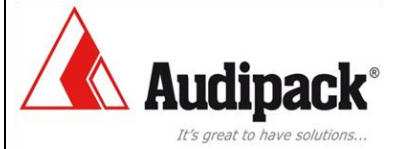

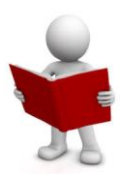

## 19.20 REGISTER R1016 [Single/Parallel Mode]

In the register "R1016" the preset "Single/Parallel mode" is stored. (DC output only)

0 = Single mode

1 = Parallel mode

R1016[Enter]

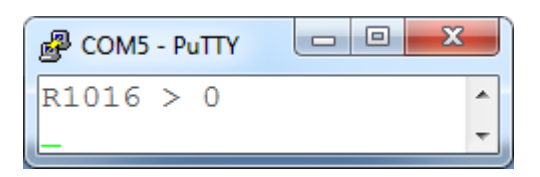

Returns decimal number "0". This represents preset: Single mode

## 19.21 REGISTER R1017 (Soft Start Mode]

In the register "R1017" the preset status "Soft start mode" is stored. (DC output only)

- 0 = Ramp up/down
- 1 = No ramp up/down

R1017[Enter]

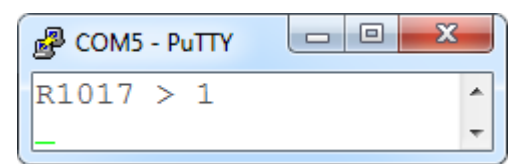

Returns decimal number "1". This represents preset status: No ramp up/down

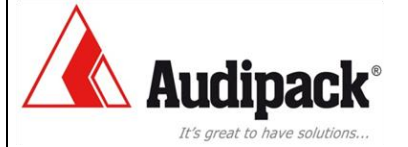

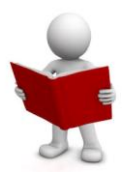

## 19.22 REGISTER R1018 [Pulse/Continue Mode)

In the register "R1018" the preset "Pulse/Continue mode" is stored. (DC output only)

0 = Pulse (latch)

1 = Continue (closed contact)

R1018[Enter]

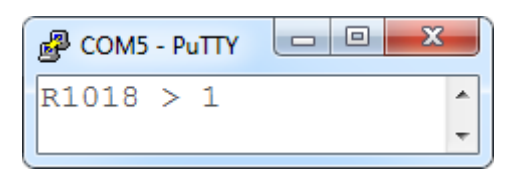

Returns decimal number "1".

This represents preset: Continue (Up/Down NO-contact must be continue closed to run the motor)

## 19.23 REGISTER R1019 [Adjustable Speed Limit Mode]

In the register "R1019" the preset status "Speed limit " is stored. (DC output only)

0 = Speed limit

1 = No speed limit

R1019[Enter]

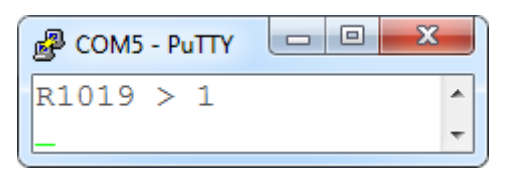

Returns decimal number "1". This represents preset status: No speed limit

The speed (PWM output voltage) can be adjusted by potentiometer R2. !! The output voltage is a percentage of the supply voltage !!

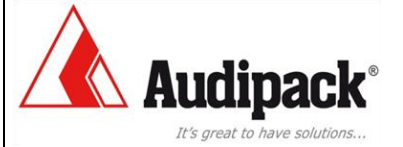

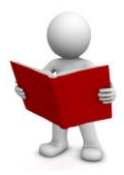

## 19.24 REGISTER R1021 [limit switch hysteresis homing]

In the register "R1021" the value of the limit switch hysteresis for <u>homing</u> is stored. The factory setting is "10"

R1021[Enter]

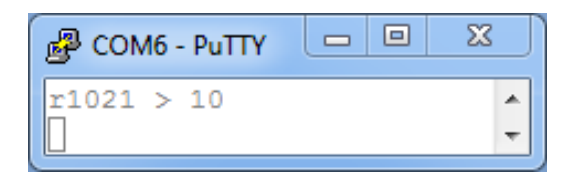

### 19.25 REGISTER R8888 [Software Version]

In register "R8888" the software version is stored . R8888[Enter]

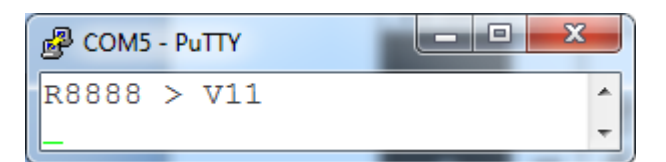

Returns "V11"

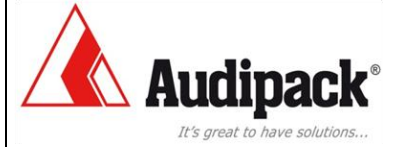

# Service & Maintenance

## **20 Maintenance of the product**

Clean with mild damp cloth. Dry after cleaning. Do not use aggressive cleaning agents.

Reinigen met een licht vochtige doek. Daarna droog maken. Geen agressieve schoonmaak middelen toepassen.

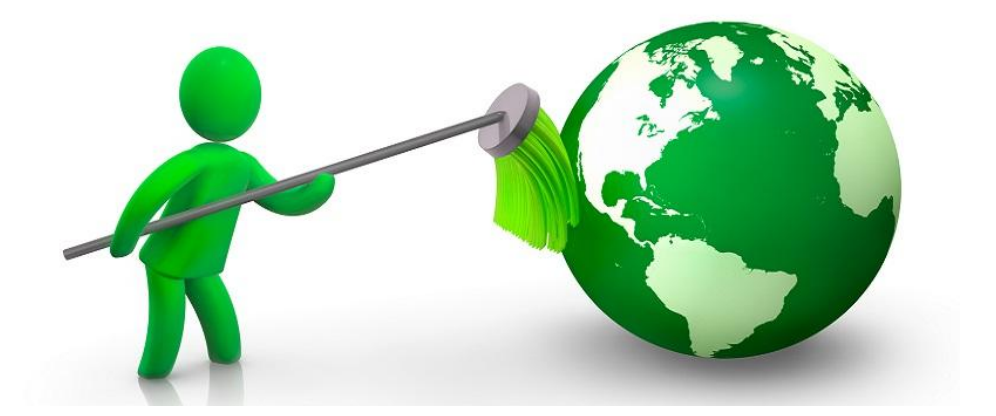

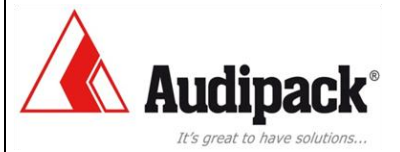

# **Technical data**

# **21 Dimensions and illustrations**

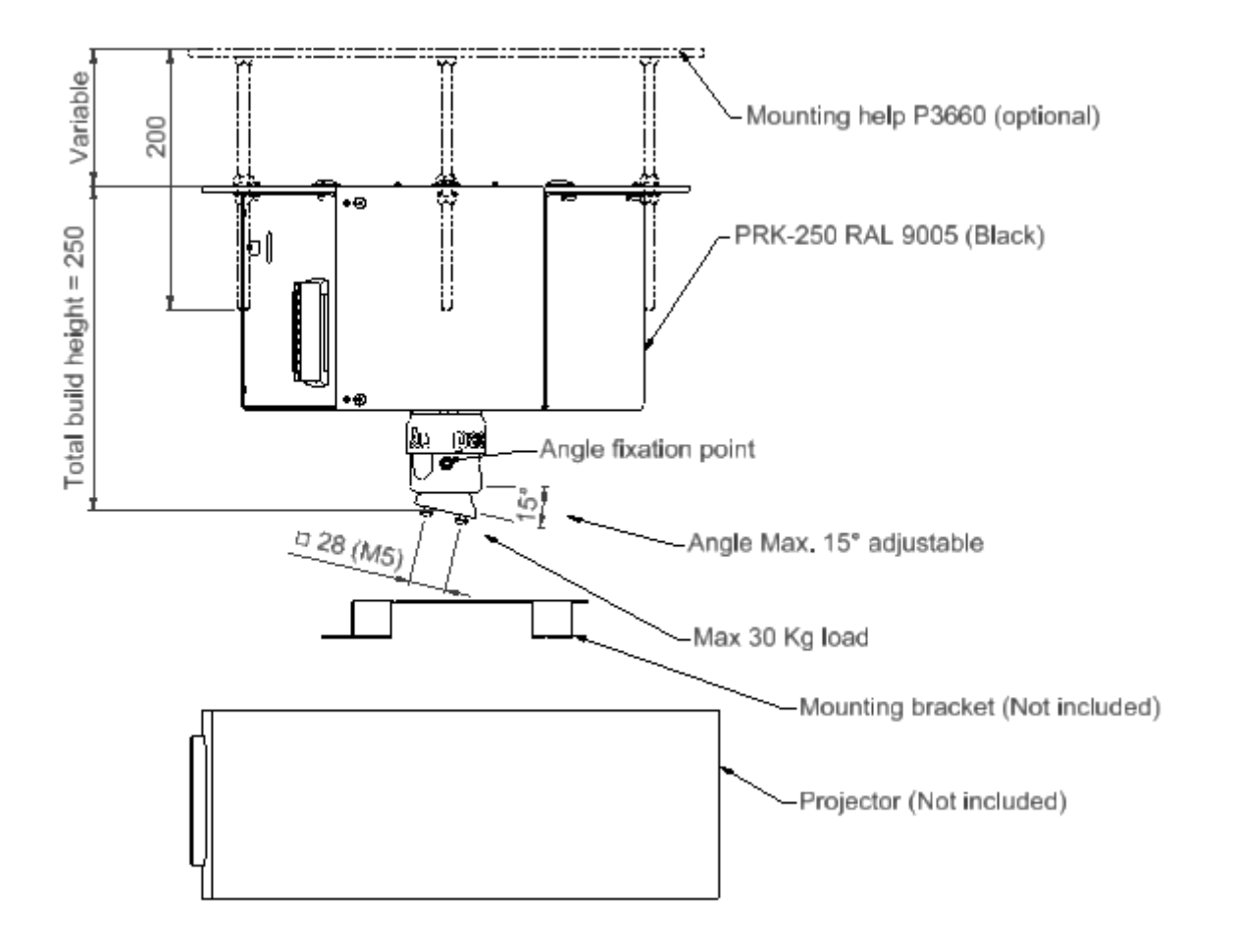

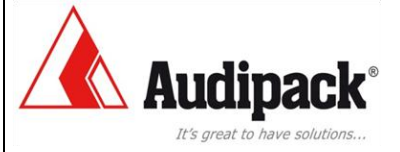

# FAQ

# **22 Frequently asked questions**

- Q What is the maximum load?
- A The maximum load is 30 kg
- Q There is an abnormality in the position that you want?
- *R* Follow the procedure for manual <u>homing</u>.

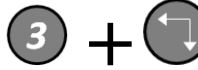

Q

R

Control board doesn't react without error message *Follow the procedure for manual <u>homing</u>.* 

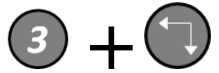

- Q What indicates when the two led's (U2 and U3) of de corresponding limit switches are both blinking synchronous, what is
- A Actuated limit switch do not match the motor direction of rotation or Motor current exceeds motor current setting (R2) or

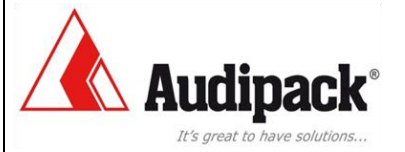

Audipack's general conditions of sales and delivery apply to all of Audipack's deliveries. These conditions can be downloaded from Audipack's website, www.audipack.com, or will be send by post on request.

Audipack liefert ausschließlich unter die allgemeine Verkauf- und Lieferungsbedingungen von Audipack. Diese Bedingungen sind zum downloaden verfügbar auf die webseite von Audipack, www.audipack.com, oder werden Ihnen auf Anfrage per Post gesendet.

Alle leveringen geschieden uitsluitend volgens de Algemene Verkoop- en Leveringsvoorwaarden van Audipack. Een afschrift hiervan kunt u downloaden van de website van Audipack, www.audipack.com, of wordt u op aanvraag gestuurd per post.

Les conditions de Vente et de livraison de Audipack sáppliquent à tous les livraisons de Audipack. Cette conditions sont disponible sur le site internet de Audipack, www.audipack.com, où seront envoyé par poste sur demande.

AUDIPACK Industriestraat 2-4 2751 GT Moerkapelle The Netherlands

Tel: +31(0)795931671 Fax: +31(0)795933115 Email: audipack@audipack.com www.audipack.com

Audipack reserves the right to make changes in specifications and other information contained in this document without prior written notice. The information provided herein is subject to change without notice. In no event shall Audipack be liable for any incidental, special, indirect, or consequential damages whatsoever, including but not limited to lost profits, arising out of or related to this manual or the information contained herein, even if Audipack has been advised of, known, or should have known, the possibility of such damages.

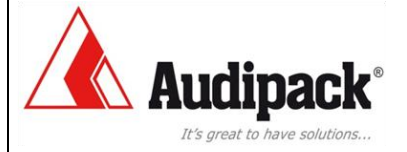